## LAMPIRAN

## Lampiran 1: Surat Permohonan Penelitian dari Poltekkes Malang

| KEMENTERIAN KESE<br>BADAN PENGEMBANGAN DAN PEMBERDAYAAN SUMB<br>POLITEKNIK KESEHATAN KE<br>Ampus I Jalan Brave Igen No. 77 C. Matang 6.012. Tempon<br>Kampus I Jalan Brave Igen No. 77 C. Matang 6.012. Tempon<br>Kampus II Jalan Anned Yani Sumberporting Lewang. Telepon<br>Kampus II Jalan Anned Yani Sumberporting Lewang. Telepon<br>Kampus II Jalan Kis Wakhid Itasyim No. 64.0 Keddi. Telepo<br>Website: http://www.pollekkes-malang.ac.id E-mail: c | CHATAN RI<br>IER DAYA MANUSIA KESEHATAN<br>MENKES MALANG<br>(0341) 506075, 571388 Fax (0341) 556740<br>(0341) 427847<br>901043<br>(0354) 773095<br>direktorat@politekkes-malang.ac.id |
|----------------------------------------------------------------------------------------------------|----------------------------------------------------------------------------------------------------|
| Nomor : PP.08.02/6.0/ 14-51 /2018<br>Lampiran : -                                                                                                    | Malang, 5 November 2018                                                                                                    |
| Hai <u>Surat And Coleanan</u>                                                                                                    |                                                                                                    |
| Kepada                                                                                                    |                                                                                                    |
| Yth. Kepala Bakesbangpol Kab. Banyuwangi                                                                                                    |                                                                                                    |
| Di                                                                                                    |                                                                                                    |
| Kabupaten Banyuwangi                                                                                                    |                                                                                                    |
|                                                                                                    |                                                                                                    |
| Sehubungan dengan penyusunan Laporan Tuga                                                                                                    | s Akhir Mahasiswa Semester V Prodi D-                                                                                                    |
| III Perekam Medis dan Informasi Kesehatan Poltekkes I                                                                                                    | Kemenkes Malang TA. 2018/2019, maka                                                                                                    |
| bersama ini kami harapkan Bapak/Ibu berkenan untuk r                                                                                                    | memberikan ijin kepada mahasiswa atas                                                                                                    |
| nama                                                                                                    |                                                                                                    |
| Nama : Nurui Aini                                                                                                    |                                                                                                    |
| NIM : 1604000035                                                                                                    |                                                                                                    |
| Untuk melakukan penelitian di Puskesmas Jajag dengai                                                                                                    | n Topik / Judul : Penerimaan Ibu Hamil                                                                                                    |
| Terhadap Aplikasi MY-ANC Berbasis Android.                                                                                                    |                                                                                                    |
| Pada : November 2018 – Maret 2018.                                                                                                    |                                                                                                    |
| Adapun data yang akan diambil adalah sebagai berikut :                                                                                                    |                                                                                                    |
| 1. Data kunjungan ibu hamil;                                                                                                    |                                                                                                    |
| 2. Data pemeriksaan/catatan kesehatan ibu hamil,                                                                                                    |                                                                                                    |
| 3. Data lain yang mendukung.                                                                                                    |                                                                                                    |
| Demikian surat ini kami buat. Atas perhatian dan kerjasi                                                                                                    | amanya disampaikan terima kasih.                                                                                                    |
| · Pre- Dist                                                                                                    | hurusan Kesehatan Terapan<br>hiyah Kholulah, ST, SGz, MPH<br>NIP, 19750921 109703 2 001                                                                                               |
|                                                                                                    |                                                                                                    |
| Tembusan Disampaikan Kepada :<br>1. Ka Dinas Kesehatan Kab Banyuwangi<br>2. Ka Puskesmas Jajag<br>3. Ka Rekam Medis Puskesmas Jajag                                                                                                    |                                                                                                    |
| 4. Arsip                                                                                                    |                                                                                                    |

# Lampiran 2: Surat Ijin Penelitian

| J<br>Tr<br>email : dinkest                                                                    | TAH KABUPATEN BANYUWANGI<br>DINAS KESEHATAN<br>Jalan Letkol Istiqlah Nomor 42 Banyuwangi<br>elepon. (0333) 424794 Faks. (0333) 413173<br>bwi@gmail.com website : www.dinkes.banyuwangikab.go.id |
|-----------------------------------------------------------------------------------------------|----------------------------------------------------------------------------------------------------|
| PE                                                                                            | mor: 440/ 11/28/429.114/2018                                                                                                    |
| Berdasarkan permohonan informa<br>Kepada saudara/I:                                           | isi pada tanggal 05 November 2018 kami menyampaikan                                                                                                    |
| Nama : Num<br>NIM : 160-<br>Instansi : Polit<br>Alamat : Ban                                  | ul Aini<br>4000035<br>teknik Kesehatan Kemenkes Malang<br>yuwangi                                                                                                    |
| Informasi Yang Dimohon : Data                                                                 | a Kunjungan, Pemeriksaan/Catatan Kesehatan Ibu Hamil                                                                                                    |
| A. Informasi dapat Diberikan                                                                  |                                                                                                    |
| 1. Penguasaan Informasi Publik                                                                | o Kami (PPID Dinas Kesehatan Kab. Banyuwangi)<br>o Badan Publik Lain, Yaitu.                                                                                                    |
| 2. Bentuk Fisik Yang Tersedia                                                                 | o Soft Copy / Salinan Elektronik<br>o Hard Copy / Salinan Tertulis                                                                                                    |
| 3. Biaya Yang Dibutuhkan                                                                      | o Penyalinan Rpx (Jumlah Lembaran)<br>o Pengiriman Rp<br>o Lain – Lain Rp<br>o Jumlah Rp                                                                                                    |
| 4. Waktu Penyediaan                                                                           | November 2018 s/d Maret 2019                                                                                                    |
| B. Informasi Tidak Dapat Diberi                                                               | kan Karena :                                                                                                    |
| o Informasi Yang Diminta Belu<br>o Informasi Yang Diminta Belu<br>o Penyediaan Informasi Yang | um Dikuasai<br>um Didokumentasikan<br>Belum Di Dokumentasikan Dilakukan dalam Jangka Wakt                                                                                                    |
|                                                                                               | Banyuwangi, Ir November 2018                                                                                                    |
|                                                                                               | An. KEPALA DINAS KESEHATAN<br>KABUPATEN BANYUWANGI<br>Sekretaris<br>(Selaku Ketua-PPID Dinas Kesehatan<br>Kab. Banyukungku                                                                      |
|                                                                                               | Kao banyawangi)                                                                                                    |
|                                                                                               | LULUK KHOMSIYAH, SE, M.SI                                                                                                    |

Lampiran 3: Jadwal Penelitian

| No  | Inducal Danalition                  | 2018 |     |     |     |     | 2019 |     |     |
|-----|-------------------------------------|------|-----|-----|-----|-----|------|-----|-----|
| INO | Jauwai Penennan                     | Ags  | Sep | Okt | Nov | Des | Jan  | Feb | Mar |
| 1   | Identifikasi masalah                |      |     |     |     |     |      |     |     |
| 2   | Pengajuan judul                     |      |     |     |     |     |      |     |     |
| 3   | Pembuatan Laporan                   |      |     |     |     |     |      |     |     |
| 4   | Seminar Laporan                     |      |     |     |     |     |      |     |     |
| 5   | Pengurusan izin                     |      |     |     |     |     |      |     |     |
| 6   | Pengambilan data                    |      |     |     |     |     |      |     |     |
| 7   | Pengolahan data<br>hasil penelitian |      |     |     |     |     |      |     |     |
| 8   | Analisa data                        |      |     |     |     |     |      |     |     |
| 9   | Penyusunan laporan penelitian       |      |     |     |     |     |      |     |     |
| 10  | Seminar hasil                       |      |     |     |     |     |      |     |     |

## Lampiran 4: Lembar Konsultasi Laporan Tugas Akhir

|       | A DECEMBER OF A DECEMBER OF A | KARTU BIMBINGAN LAPORAN TUGAS                                                               | AKHIR                      |
|-------|----------------------------------------------------------------------------------------------------|---------------------------------------------------------------------------------------------|----------------------------|
|       |                                                                                                    | PRODI D-III<br>JURUSAN PEREKAM MEDIS DAN INFORMASI KES<br>POLITEKNIK KESEHATAN KEMENKES MAL | SEHATAN<br>ANG             |
| NITA  |                                                                                                    | . 16040000 35                                                                               |                            |
| NIN   | 1<br>na Langkan                                                                                                    | . Alurul Aini                                                                               | •                          |
| Doe   | en Pembimbing 1                                                                                                    | Gunawan, S.Kp.MMRS                                                                          |                            |
| Dos   | en Pembimbing 2                                                                                                    |                                                                                             |                            |
| Judi  | ul Tugas Akhir                                                                                                    | Penenmaan Ibu Hamil Terhadap Aplikasi                                                       |                            |
|       |                                                                                                    | MY-MALC ANC Berbasir Android di Purkermar                                                   | 8                          |
|       |                                                                                                    | Jajag Kabupatèn Banyuwangi                                                                  |                            |
| No.   | Tanggal<br>Bimbingan                                                                                                    | Pokok Bahasan                                                                               | Paraf Dosen<br>Pendbimbing |
| ŀ     | Rabu, 3 Oktober 2018                                                                                                    | Konsultasi Revisi Proposal                                                                  | 10R                        |
| 2.    | Rabu, 17 Oktober 2018                                                                                                    | Konsultari bentut Kuesioner                                                                 | Tas                        |
| 3.    | Senin. 5 November 2018                                                                                                    | Konrultari Aplikari                                                                         | har B                      |
| 4.    | Senin, 7 January<br>Senin, 7 Alouember 2019                                                                                                    | Konsultari Bab IV                                                                           | 40-                        |
| 5.    | Senin. 28 Januari 2019                                                                                                    | Konsultasi Bab IV revisi                                                                    | (A) D                      |
| 6.    | Selasa, 29 Januari 2019                                                                                                    | Koncultari Bab V dan abstrat                                                                | yn.                        |
|       |                                                                                                    |                                                                                             |                            |
|       |                                                                                                    |                                                                                             |                            |
|       |                                                                                                    |                                                                                             |                            |
| _     |                                                                                                    |                                                                                             |                            |
|       |                                                                                                    |                                                                                             |                            |
|       |                                                                                                    |                                                                                             |                            |
| Catat | an Untuk Dosen Pemb                                                                                                    | imbing Bimbingan Tugas Akhir                                                                |                            |
| Dimu  | ılai pada tanggal                                                                                                    | : <u>3 ottober 2018</u>                                                                     |                            |
| Diak  | hiri pada tanggal                                                                                                    | : 29 Januar 2019                                                                            |                            |
| luml  | ah pertemuan                                                                                                    | :                                                                                           |                            |
| Dise  | etujui oleh,                                                                                                    | Diservilui oleh.                                                                            |                            |
| Dos   | en Pembimbing II                                                                                                    | Dosen Rembimbing I                                                                          |                            |
|       |                                                                                                    | Guyawan, S.Fp. MMRS                                                                         |                            |
| NIP   |                                                                                                    | NIR 19660219 199103 1 1009                                                                  |                            |

Lampiran 5: Lembar Persetujuan Menjadi Responden

#### PERSETUJUAN SEBAGAI RESPONDEN PENELITIAN

Dengan menandatangani lembar ini, saya: Nama : Tempat/tanggal lahir : No Telepon : Pekerjaan : Alamat :

Memberikan persetujuan untuk mengisi angket yang diberikan peneliti. Saya mengerti bahwa saya menjadi bagian dari penelitian ini yang bertujuan untuk mengetahui penerimaan ibu hamil terhadap aplikasi MY-ANC.

Saya telah diberitahu peneliti bahwa jawaban angket ini bersifat sukarela dan hanya dipergunakan untuk keperluan penelitian. Oleh karena itu dengan sukarela saya ikut berperan serta dalam penelitian ini.

> Banyuwangi, Desember 2018 Responden

( )

### Lampiran 6: Uji Aplikasi dengan Metode Blackbox Testing

#### UJI BLACKBOX

## PENERIMAAN IBU HAMIL TERHADAP APLIKASI *MY-ANC* BERBASIS ANDROID

Berikut terdapat beberapa pengujian, kondisi dan hasil yang diharapkan dari aplikasi "MY-ANC" berbasis android terhadap ibu hamil di puskesmas Jajag Kabupaten Bayuwangi. Tulislah hasil pengujian blackbox berikut dengan memberi tanda centang  $[\sqrt{}]$  pada kolom hasil pengujian.

| NO | PERNYATAAN                                                                                                    | PENILAIAN |              |  |
|----|----------------------------------------------------------------------------------------------------|-----------|--------------|--|
|    |                                                                                                    | 0         | 1            |  |
| 1. | LOGIN                                                                                                    |           |              |  |
|    | <ul> <li>a. Jika user melakukan login kemudian muncul<br/>tampilan utama, maka diberi nilai 1</li> </ul>                                                 |           | V            |  |
|    | <ul> <li>b. Jika user melakukan login kemudian tidak<br/>muncul tampilan utama, maka diberi nilai 0</li> </ul>                                           |           | $\checkmark$ |  |
|    | c. Jika user melakukan login dengan username dan<br>password salah kemudian muncul pesan<br>kesalahan lalu gagal login, maka diberi nilai 1              |           | $\checkmark$ |  |
|    | d. Jika user melakukan login dengan username dan<br>password salah kemudian tidak muncul pesan<br>kesalahan lalu berhasil login, maka diberi nilai 0     | 2         | V            |  |
|    | <ul> <li>e. Jika user melakukan login dengan username dan<br/>password benar kemudian muncul menu utama,<br/>maka diberi nilai 1</li> </ul>              |           | V            |  |
|    | .f. Jika user melakukan login dengan username dan<br>password benar kemudian tidak muncul menu<br>utama, maka diberi nilai 0                             |           | V            |  |
| 2. | IDENTITAS PASIEN                                                                                                    |           |              |  |
|    | <ul> <li>a. Jika user memilih tombol 'selengkapnya'<br/>kcmudian muncul tampilan identitas pasien secara<br/>rinci, maka diberi nilai 1</li> </ul>       |           | $\checkmark$ |  |
|    | <ul> <li>b. Jika user memilih tombol 'selengkapnya'<br/>kemudian tidak muncul tampilan identitas pasien<br/>secara rinci, maka diberi nilai 0</li> </ul> |           | $\checkmark$ |  |
|    | <ul> <li>c. Jika user memilih tombol 'O' kemudian muncul<br/>papan tombol telepon, maka diberi nilai 1</li> </ul>                                        |           | $\checkmark$ |  |
|    | <ul> <li>d. Jika user memilih tombol 'D' kemudian tidak<br/>muncul papan tombol telepon, maka diberi nilai 0</li> </ul>                                  |           | $\checkmark$ |  |

| NO | PERNYATAAN                                                                                                    | PENILAIAN |              |  |
|----|----------------------------------------------------------------------------------------------------|-----------|--------------|--|
|    |                                                                                                    | 0         | 1            |  |
|    | e. Jika user memilih tombol '←' kemudian muncul halaman sebelumnya, maka diberi nilai 1                                                                                          |           | ~            |  |
|    | <li>f. Jika user memilih tombol '←' kemudian tidak<br/>muncul halaman sebelumnya, maka diberi nilai 0</li>                                                                       |           | $\checkmark$ |  |
| 3. | CATATAN KESEHATAN TERKINI                                                                                                    |           |              |  |
|    | a. Jika user memilih tombol '>' kemudian muncul<br>resume antenatal care, maka diberi nilai 1                                                                                    |           | $\checkmark$ |  |
|    | <li>b. Jika user memilih tombol '&gt;' kemudian tidak<br/>muncul resume antenatal care, maka diberi nilai<br/>0</li>                                                             |           | $\checkmark$ |  |
|    | <li>c. Jika user memilih tombol '←' kemudian muncul<br/>halaman sebelumnya, maka diberi nilai i</li>                                                                             |           | $\vee$       |  |
|    | <li>d. Jika user memilih tombol '←' kemudian tidak<br/>muncul halaman sebelumnya, maka diberi nilai 0</li>                                                                       |           | V            |  |
| 4. | LIHAT CATATAN KESEHATAN                                                                                                    |           |              |  |
|    | <ul> <li>a. Jika user memilih menu 'lihat catatan kesehatan'<br/>kemudian muncul riwayat kehamilan, maka diberi<br/>nilai 1</li> </ul>                                           |           | $\checkmark$ |  |
|    | <li>b. Jika user memilih tombol 'lihat catatan<br/>kesehatan' kemudian tidak muncul riwayat<br/>kehamilan, maka diberi nilai 0</li>                                              |           | $\checkmark$ |  |
|    | <ul> <li>c. Jika user memilih tombol 'lihat data' pada menu<br/>kehamilan ke- kemudian muncul catatan<br/>kesehatan, maka diberi nilai 1</li> </ul>                              |           | $\checkmark$ |  |
|    | d. Jika user memilih tombol 'lihat data' pada menu<br>kehamilan ke- kemudian tidak muncul catatan<br>kesehatan, maka diberi nilai 0                                              |           | $\checkmark$ |  |
|    | e. Jika user menggeser menu ke bawah dan memilih<br>tombol 'lihat semua' pada riwayat kunjungan<br>kemudian muncul daftar kunjungan antenatal<br>care, maka diberi nilai 1       |           | $\checkmark$ |  |
|    | f. Jika user menggeser menu ke bawah dan memilih<br>tombol 'lihat semua' pada riwayat kunjungan<br>kemudian tidak muncul daftar kunjungan<br>antenatal care, maka diberi nilai 0 |           | $\checkmark$ |  |
|    | g. Jika user memilih tombol '>' kemudia muncul<br>resume antenatal care, maka diberi nilai 1                                                                                     |           | $\checkmark$ |  |
|    | <ul> <li>h. Jika user memilih tombol '&gt;' kemudia tidak<br/>muncul resume antenatal care, maka diberi nilai</li> <li>0</li> </ul>                                              |           | $\checkmark$ |  |
|    | i. Jika user memilih tombol '←' kemudian muncul                                                                                                    |           | $\checkmark$ |  |

| NO | PERNYATAAN                                                                                                    | PENILAIAN |              |  |
|----|----------------------------------------------------------------------------------------------------|-----------|--------------|--|
|    |                                                                                                    | 0         | 1            |  |
|    | halaman sebelumnya, maka diberi nilai 1                                                                                 | _         |              |  |
| -  | j. Jika user memilih tombol '€' kemudian tidak<br>muncul halaman sebelumnya, maka diberi nilai 0                        |           | $\vee$       |  |
| 5. | HUBUNGI PETUGAS                                                                                                    |           |              |  |
|    | a. Jika <i>user</i> memilih tombol 'D' kemudian muncul papan tombol telepon, maka diberi nilai 1                        |           | $\checkmark$ |  |
|    | <ul> <li>b. Jika user memilih tombol 'D' kemudian tidak<br/>muncul papan tombol telepon, maka diberi nilai 0</li> </ul> |           | $\lor$       |  |
| 6. | KELUAR                                                                                                    |           |              |  |
|    | a. Jika <i>user</i> memilih tombol ' <i>keluar</i> ' kemudian<br>muncul tampilan utama, maka diberi nilai l             |           |              |  |
|    | <ul> <li>Jika user memilih tombol 'keluar' kemudian tidak<br/>muncul tampilan utama, maka diberi nilai 0</li> </ul>     |           | $\checkmark$ |  |
|    | JUMLAH                                                                                                    |           | 30           |  |
|    | PROSENTASE                                                                                                    |           | 100%         |  |

Malang,

Yang membuat pernyataan

la P\_

Mahmud Yunus S, S.Kom., M.pd, M. T

NIDN. 0716087501

Lampiran 7: Pengolahan Hasil Kuesioner Menggunakan Skala Likert

#### **KUESIONER**

# PENERIMAAN IBU HAMIL TERHADAP APLIKASI *MY-ANC* BERBASIS ANDROID

## DI PUSKESMAS JAJAG KABUPATEN BANYUWANGI

## A. Petunjuk Pengisian

Berikut terdapat beberapa pernyataan yang berkaitan dengan penilaian aplikasi MY-ANC. Jawablah pernyataan tersebut dengan memberi tanda cek  $[\sqrt{}]$  atau tanda silang [x] pada kolom jawaban.

| Keterangan | Pilihan | Jawaban | : |
|------------|---------|---------|---|
|            |         |         |   |

| STM | : Sangat Tidak Menerima |
|-----|-------------------------|
| TM  | : Tidak Menerima        |
| СМ  | : Cukup Menerima        |
| М   | : Menerima              |
| SM  | : Sangat Menerima       |
|     |                         |

### **B.** Daftar Pertanyaan

|                                                                                                    | PILIHAN JAWABAN |    |    |   |    |     |       |            |
|----------------------------------------------------------------------------------------------------|-----------------|----|----|---|----|-----|-------|------------|
| PERNYATAAN                                                                                                    | 1               | 2  | 3  | 4 | 5  | Σ   | %     | RERA<br>TA |
|                                                                                                    | STM             | TM | СМ | Μ | SM | -   |       |            |
| Kegunaan                                                                                                    |                 |    | 1  |   | 1  | I   | I     |            |
| <i>MY-ANC</i> membuat<br>pemeriksaan kehamilan<br>terdokumentasi dengan<br>baik karena meminimaisir<br>kerusakan dan kehilangan | 0               | 0  | 2  | 9 | 19 | 137 | 91,3% | 89,8%      |
| Dengan adanya aplikasi<br><i>MY-ANC</i> riwayat<br>pemeriksaan yang telah<br>dilakukan jadi mudah                               | 0               | 0  | 3  | 8 | 19 | 136 | 90,6% |            |

|                                                                                               | PILIHAN JAWABAN |    |    |    |    |     |        |            |
|-----------------------------------------------------------------------------------------------|-----------------|----|----|----|----|-----|--------|------------|
| PERNYATAAN                                                                                    | 1               | 2  | 3  | 4  | 5  | Σ   | %      | RERA<br>TA |
|                                                                                               | STM             | TM | СМ | Μ  | SM | -   |        |            |
| lihat kapanpun dan<br>dimanapun                                                               |                 |    |    |    |    |     |        |            |
| Dengan aplikasi <i>MY-ANC</i><br>lebih mudah untuk<br>menghubungi petugas<br>kesehatan        | 0               | 0  | 2  | 6  | 22 | 138 | 92%    |            |
| Apikasi <i>MY-ANC</i><br>mendukung aspek penting<br>dalam kehamilan saya                      | 0               | 0  | 7  | 6  | 17 | 130 | 86,6 % |            |
| Secara keseluruhan<br>apikasi <i>MY-ANC</i> berguna<br>untuk kehamilan saya                   | 0               | 0  | 6  | 5  | 19 | 133 | 88,6%  |            |
| Kemudahan                                                                                     |                 |    |    |    |    |     |        |            |
| Aplikasi <i>MY-ANC</i> mudah dioperasikan                                                     | 0               | 0  | 2  | 7  | 21 | 139 | 92,6%  | 86,5%      |
| Penggunaan aplikasi <i>MY</i> -<br><i>ANC</i> fleksibel                                       | 0               | 0  | 3  | 9  | 18 | 135 | 90%    |            |
| Langkah-langkah<br>penggunaan aplikasi <i>MY-</i><br><i>ANC</i> sangat mudah untuk<br>diingat | 0               | 0  | 7  | 11 | 12 | 125 | 83%    |            |
| Penggunaan aplikasi <i>MY</i> -<br><i>ANC</i> jelas dan dapat<br>dimengerti                   | 0               | 0  | 9  | 10 | 11 | 122 | 81,3%  |            |
| Secara Keseluruhan,<br>aplikasi <i>MY-ANC</i> mudah<br>digunakan                              | 0               | 0  | 7  | 7  | 16 | 129 | 86%    |            |

Lampiran 8: Manual Book Aplikasi MY-ANC

## PEDOMAN PENGGUNAAN APLIKASI *MY*-ANC BERBASIS ANDROID DI PUSKESMAS JAJAG KABUPATEN BANYUWANGI

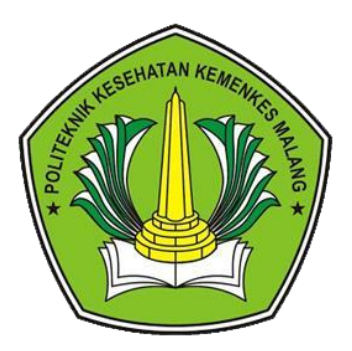

Oleh: NURUL AINI NIM. 1604000035

POLITEKNIK KESEHATAN KEMENKES MALANG JURUSAN KESEHATAN TERAPAN PRODI D-III PEREKAM MEDIS DAN INFORMASI KESEHATAN TAHUN 2019

# Petunjuk Penggunaan

Aplikasi MY-ANC

- 1. Aplikasi untuk Pasien (Android)
  - 1.1. Menu Login

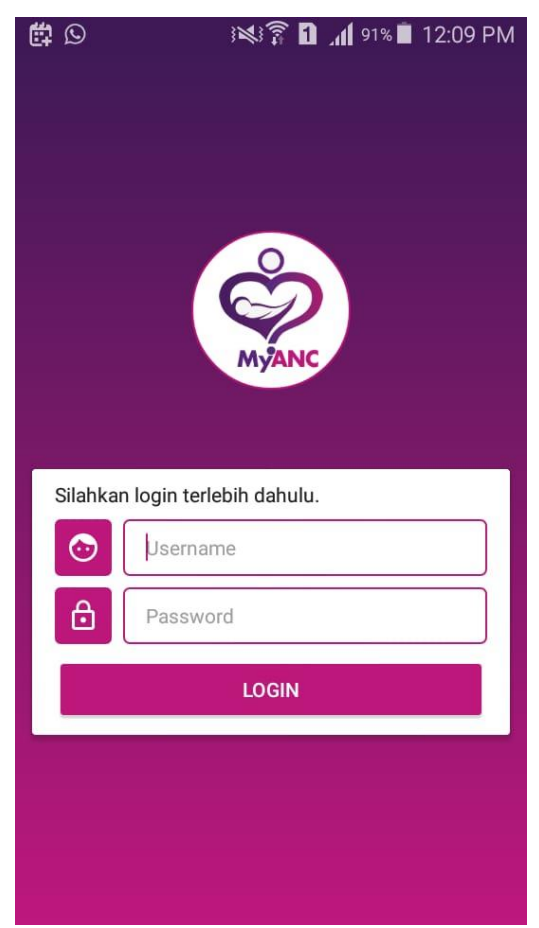

Menu Login merupakan menu yang ditampilkan pertama kali apabila pengguna / pasien belum melakukan login sebelumnya. Pengguna diharuskan mengisi username serta password pada kolom yang tersedia serta menyentuh tombol Login agar dapat masuk ke dalam aplikasi. Username serta password pengguna diberikan oleh petugas pada waktu pertama kali berkunjung.

#### 1.2. Menu Home

| 🛱 🖤 🛯                                    | 🖁 🚹 📶 75% 🗖 3:19 PM               | 🖬 Saving scre            | eenshot                      |
|------------------------------------------|-----------------------------------|--------------------------|------------------------------|
|                                          | MyANC                             |                          | MyANC                        |
| 1dentitas                                | Pasien                            | 📀 Akun Pa                | sien                         |
| 0                                        | niken wahyu                       | Username                 | nikenwahyu                   |
| Q                                        | malang, 19 Agustus 1994<br>MALANG | Password                 | 12345                        |
| MyANC                                    | Selengkapnya                      | Catatan                  | Kesehatan Terkini            |
| 💿 Akun Pa                                | sien                              | 10 Decemb<br>Umur Kehami | Der 2018                     |
| Username                                 | nikenwahyu                        | 110/80 mmhg              | <b>]</b> - 72                |
| Password                                 | 12345                             | Kunjungan S              | ielanjutnya<br>uary 2019     |
| Catatan                                  | Kesehatan Terkini                 | 🛉 Kehami                 | ilan ke - 2                  |
| Umur Kehami<br>110/80 mmhg               | lan : 36<br>g - 72                | → KELU/                  | AR 🛃 Hubungi Petugas         |
| Kunjungan S                              | Selanjutnya                       |                          | nurul aini 009998887776      |
| <ul><li>10 Janu</li><li>Kehami</li></ul> | ilan ke - 2                       | Co                       | pyright © 2018 by Nurul Aini |

Menu Home akan ditampilkan pertama kali apabila pengguna telah melakukan login sebelumnya. Jadi proses login diawal tadi hanya perlu dilakukan sekali saja. Menu ini berisi informasi yang didapat dari data yang telah diinputkan petugas sebelumnya. Informasi yang terdapat pada menu Home ini diantaranya adalah informasi akun pasien berupa username dan passwordnya, informasi secara singkat tentang identitas pasien, informasi singkat data kunjungan serta kehamilan pasien. Informasi tentang petugas yang menangani pasien serta tombol – tombol untuk mengakses menu lainnya. Tombol Selengkapnya pada tampilan informasi Identitas Pasien berguna untuk menampilkan menu Identitas Pasien (1.3.). Tombol Arah Panah ke Kanan di tampilan Catatan Kesehatan Terkini akan membawa pasien menuju ke tampilan menu Kunjungan (1.6.). Tombol Lihat Catatan Kesehatan akan membuka tampilan Menu Riwayat Kehamilan pasien (1.4.). tombol Keluar berfungsi untuk mengganti akun dari pengguna dan akan menuju tampilan Menu Login (1.1.). Kemudian tombol bergambar Telepon akan membawa

pasien menuju tampilan Dial agar pasien dapat menghubungi nomor petugas terkait.

#### 1.3. Menu Identitas Pasien

| 🛱 🖤 🖬 🛯                                                                   | 🖁 🚹 📶 75% 🗖 3:19 PM |  |  |  |  |
|---------------------------------------------------------------------------|---------------------|--|--|--|--|
| ← Identitas                                                               | Pasien              |  |  |  |  |
| Informasi Administrasi<br>112233 / 12<br>Tanggal Terima Buku : 2018-12-10 |                     |  |  |  |  |
| Tenaga Kesehatan nurul aini 00998877                                      |                     |  |  |  |  |
| Identitas Ibu<br>niken wahyu<br>malang, 19 Agustus 1994                   |                     |  |  |  |  |
| Kehamilan ke                                                              | 2                   |  |  |  |  |
| Umur Anak Terakhir                                                        | 5                   |  |  |  |  |
| Agama                                                                     | Islam               |  |  |  |  |
| Pendidikan                                                                | S2                  |  |  |  |  |
| Golongan Darah                                                            | A                   |  |  |  |  |
| Pekerjaan                                                                 | PNS                 |  |  |  |  |
| Nomor JKN                                                                 | 009988              |  |  |  |  |

Menu Identitas Pasien dapat diakses pengguna setelah menyentuh tombol Selengkapnya pada menu Home. Menu ini berisi informasi lengkap dari identitas petugas, identitas ibu, identitas suami serta informasi lainnya. Pengguna dapat memanggil nomor dari petugas dengan cara menyentuh tombol bergambar Telepon di tampilan identias petugas.

#### 1.4. Menu Riwayat Kehamilan

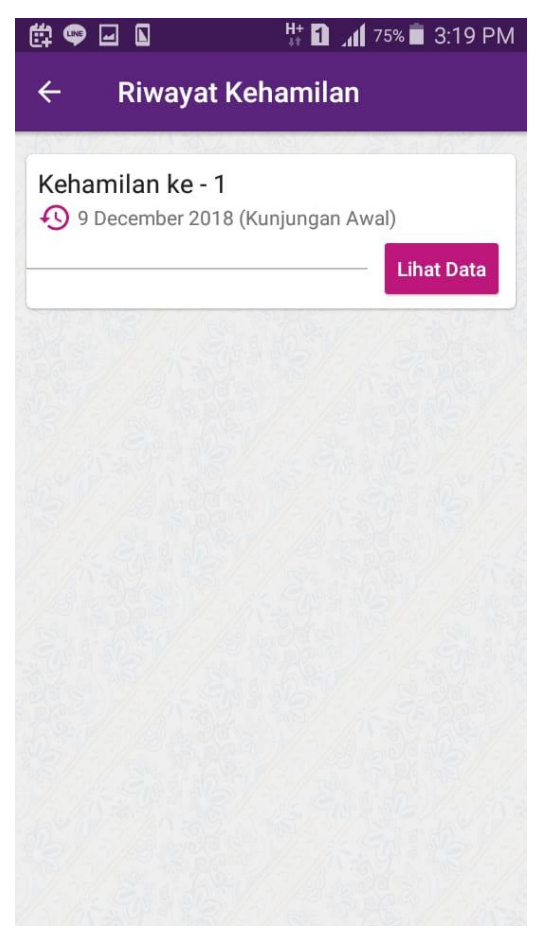

Menu Riwayat Kesehatan akan ditampilkan setelah pengguna memilih tombol Lihat Catatan Kesehatan. Menu ini berisi tampilan daftar riwayat kehamilan pasien. Pada tiap tampilan riwayat kehamilan akan terdapat informasi kehamilan ke berapa serta tanggal awal pemeriksaan. Selain itu terdapat tombol Lihat Data agar pasien dapat menuju tampilan Catatan Kesehatan (1.5.) sesuai dengan data kehamilan terkait.

#### 1.5. Menu Catatan Kesehatan

| 🛱 🖙 🖬 🚺 👫 🚹 📶 75% 🛢 3:19 PM                                                    |                                          | 75% 🛑 3:19 PM |
|--------------------------------------------------------------------------------|------------------------------------------|---------------|
| $\leftarrow$ Catatan Kesehatan                                                 | ← Catatan Kesehatan                      |               |
| Antenatal Care Kehamilan ke 1                                                  | Riwayat Alergi udang                     |               |
| Jumlah Persalinan 0<br>Jumlah Keguguran 0                                      | 🕙 Riwayat Kunjungan                      | Lihat Semua   |
| G 1 P 0 A 0                                                                    | 🕴 10 December 2018                       |               |
| Jumlah Anak Hidup 0<br>Jumlah Lahir Mati 0<br>Jumlah Anak Lahir Kurang Bulan 0 | Umur Kehamilan: 36<br>110/80 mmhg - 72   |               |
|                                                                                | Data Skrining                            |               |
| Tinggi Badan 155                                                               | En Terlalu Muda, Hamil < 16 Thn          | Tidak         |
| Tanggal Hari Pertama 2018-12-04                                                | Terlalu Lambat Hamil 1, Kawin > 4<br>Thn | Tidak         |
| Haid Terakhir<br>Tanggal Hari Teksiran                                         | Terlalu Tua, Hamil 1 > 35 Thn            | Tidak         |
| Persalinan                                                                     | Terlalu Cepat Hamil Lagi (< 2 Thn)       | Tidak         |
| Penggunaan Kontrasepsi KB<br>sebelum Kehamilan                                 | Terlalu Lama Hamil Lagi (> 10 Thn)       | Tidak         |
| Jarak Kehamilan 0<br>Sekarang dengan<br>Persalinan Terakhir                    | Terlalu Banyak Anak, 4/lebih             | Tidak         |
|                                                                                | Terlalu Tua, Umur > 35 Thn               |               |
| Terakhir                                                                       | Terlalu Pendek < 145 cm                  | Tidaĸ         |

Menu ini berisi informasi data kehamilan pasien meliput data Antenatal Care pasien serta Data Skrining pasien. Untuk dapat mengakses menu ini pasien diharuskan memilih tombol Lihat Data pada salah satu data Kehamilan di menu Riwayat Kehamilan (1.4.). Pasien dapat melihat data kunjungannya dengan cara menyentuh tombol berbentuk bulat di pojok kanan bawah tampilan. Setelah tombol tersebut dipilih pasien akan dibawa menuju tampilan Menu Kunjungan (1.6.).

#### 1.6. Menu Kunjungan (Antenatal Care)

| 🛱 🗢 🖬 🛯                                                    | 👯 1 📶 74% 🖬 3:20 PM | <b>•</b>                                                                                                    | ᠈ᄖ᠌                                                                                                    | 1 1 <b>1</b> 74% ■ 3:20 PM                                                                                                    |
|------------------------------------------------------------|---------------------|----------------------------------------------------------------------------------------------------|----------------------------------------------------------------------------------------------------|----------------------------------------------------------------------------------------------------|
| ← Antenatal C                                              | are                 | ÷                                                                                                    | Antenat                                                                                                    | tal Care                                                                                                    |
| • 10 December 20<br>Umur Kehamilan: 36<br>110/80 mmhg - 72 |                     | <ul> <li>✓</li> <li>✓</li></ul> | Tanggal : 10 De<br>Umur Kehamila<br>Tekanan Darah<br>Berat Badan : 7<br>Tinggi Fundus<br>Letak Janin : le<br>Denyut Jantun<br>Kaki Bengkak :<br>Tanggal Kemba<br>han<br>I Pemeriksaan<br>ratorium<br>akan<br>ehat<br>rangan | ecember 2018<br>an : 36<br>a: 110/80 mmhg<br>72<br>: 50<br>etkep<br>g Janin : 30x<br>Tidak<br>ali 10 January 2019<br>mual<br>pemberian vitamin |

Menu ini terbagi menjadi dua tampilan yaitu tampilan untuk daftar data kunjungan pasien dan tampilan untuk informasi detail data kunjungan pasien. Tampilan yang akan ditampilkan pertama setelah pasien memilih tombol berbentuk bulat di Menu Catatan Kesehatan (1.5.) adalah tampilan daftar data kunjungan pasien. Tampilan ini berisi daftar data kunjungan pasien yang akan diurutkan berdasarkan tanggal terakhir kunjungan. Pengguna dapat menuju tampilan lengkap dari data kunjungannya dengan cara menyentuh tombol arah panah ke kanan di tiap tampilan data kunjungan. Setelah tombol tersebut dipilih, menu detail kunjungan akan ditampilkan. Menu ini berisi data lengkap dari kunjungan pasien yang dipilih tadi.

Lampiran 9: Hasil Analisa Pemahaman Manual Book Melalui Sosialisasi

Prosedur Sosialisasi :

- 1. Peneliti melakukan perkenalan diri kepada ibu hamil
- 2. Peneliti memperkenalkan aplikasi MY-ANC
- 3. Peneliti menjelaskan langkah-langkah pengoperasian aplikasi MY-ANC, dengan langkah sesuai *manual book* yaitu :
  Langkah 1 : menjelaskan cara login
  Langkah 2 : menjelaskan menu di setiap halaman utama (menu *home*)
  Langkah 3 : menjelaskan menu identitas pasien
  Langkah 4 : menjelaskan menu riwayat kehamilan
  Langkah 5 : menjelaskan menu catatan kesehatan
  Langkah 6 : menjelaskan menu kunjungan rutin
- 4. Peneliti memberi nilai dari setiap langkah yang dijelaskan dengan ketentuan :
  - a. Nilai 0 untuk ibu hamil yang tidak memahami setiap langkah pengoperasian
  - b. Nilai 1 untuk ibu hamil yang memahami setiap langkah pengoperasian

| IDU | NILAI     |           |           |           |           |           |  |
|-----|-----------|-----------|-----------|-----------|-----------|-----------|--|
| IBU | Langkah 1 | Langkah 2 | Langkah 3 | Langkah 4 | Langkah 5 | Langkah 6 |  |
| 1   | 1         | 1         | 1         | 1         | 1         | 1         |  |
| 2   | 1         | 1         | 1         | 1         | 1         | 1         |  |
| 3   | 1         | 1         | 1         | 1         | 1         | 1         |  |
| 4   | 1         | 1         | 1         | 1         | 1         | 1         |  |
| 5   | 1         | 1         | 1         | 1         | 1         | 1         |  |
| 6   | 1         | 1         | 1         | 1         | 1         | 1         |  |
| 7   | 1         | 1         | 1         | 1         | 1         | 1         |  |
| 8   | 1         | 1         | 1         | 1         | 1         | 1         |  |
| 9   | 1         | 1         | 1         | 1         | 1         | 1         |  |
| 10  | 1         | 1         | 1         | 1         | 1         | 1         |  |
| 11  | 1         | 1         | 1         | 1         | 1         | 1         |  |
| 12  | 1         | 1         | 1         | 1         | 1         | 1         |  |
| 13  | 1         | 1         | 1         | 1         | 1         | 1         |  |
| 14  | 1         | 1         | 1         | 1         | 1         | 1         |  |
| 15  | 1         | 1         | 1         | 1         | 1         | 1         |  |

| IDU | NILAI     |           |           |           |           |           |
|-----|-----------|-----------|-----------|-----------|-----------|-----------|
| во  | Langkah 1 | Langkah 2 | Langkah 3 | Langkah 4 | Langkah 5 | Langkah 6 |
| 16  | 1         | 1         | 1         | 1         | 1         | 1         |
| 17  | 1         | 1         | 1         | 1         | 1         | 1         |
| 18  | 1         | 1         | 1         | 1         | 1         | 1         |
| 19  | 1         | 1         | 1         | 1         | 1         | 1         |
| 20  | 1         | 1         | 1         | 1         | 1         | 1         |
| 21  | 1         | 1         | 1         | 1         | 1         | 1         |
| 22  | 1         | 1         | 1         | 1         | 1         | 1         |
| 23  | 1         | 1         | 1         | 1         | 1         | 1         |
| 24  | 1         | 1         | 1         | 1         | 1         | 1         |
| 25  | 1         | 1         | 1         | 1         | 1         | 1         |
| 26  | 1         | 1         | 1         | 1         | 1         | 1         |
| 27  | 1         | 1         | 1         | 1         | 1         | 1         |
| 28  | 1         | 1         | 1         | 1         | 1         | 1         |
| 29  | 1         | 1         | 1         | 1         | 1         | 1         |
| 30  | 1         | 1         | 1         | 1         | 1         | 1         |
| JML | 30        | 30        | 30        | 30        | 30        | 30        |
| %   | 100%      | 100%      | 100%      | 100%      | 100%      | 100%      |